## **PEAK User Guide**

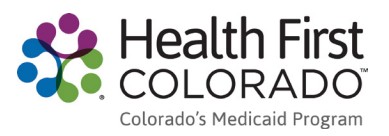

## **Update Your Contact Information and Communication Preferences**

|                                                                                                   | K.                                                                                                    |    | Got Started   Learn                                       | oañol 😯 Help<br>More Sign In |  |  |  |  |  |  |
|---------------------------------------------------------------------------------------------------|----------------------------------------------------------------------------------------------------|----|-----------------------------------------------------------|------------------------------|--|--|--|--|--|--|
| Welcome to Colorado PEAK®                                                                         |                                                                                                    |    |                                                           |                              |  |  |  |  |  |  |
| An Eli                                                                                            | PEAK.                                                                                                    |    |                                                           |                              |  |  |  |  |  |  |
| You may not be<br>The fast<br>benefit i<br>anywher<br>service f<br>and app<br>and earl<br>program | Sign In<br>Username (Email Address)<br>example@email.com<br>Password<br>@<br>Horgot password / username ? or<br>Creato an account | OR | Sign in using your Connect<br>for Health Colorado Account |                              |  |  |  |  |  |  |
|                                                                                                   |                                                                                                    |    |                                                           |                              |  |  |  |  |  |  |

|                                      | i lanage i ly needa                               |     |                           |                                    |  |
|--------------------------------------|---------------------------------------------------|-----|---------------------------|------------------------------------|--|
| Overview                             | Case: 18                                          |     | Change                    | Password                           |  |
| Benefits                             |                                                   |     |                           |                                    |  |
| Member Handbook                      | Charleen                                          |     | 1B                        | County Contacts                    |  |
| Report My Changes                    | Address 🖋                                         |     |                           |                                    |  |
| Redetermination /<br>Recertification | Home                                              |     | Mailing                   | BOULDER ,CO 80302                  |  |
| ayments                              | Contact Information and Communication Preferences |     |                           |                                    |  |
| xpress Lane<br>ligibility            | Mobile Number<br>986-000-3809                     |     | Home Phone Nu<br>None     | mber                               |  |
| ommunications                        | Email Address<br>charleen@peak.com                |     |                           |                                    |  |
| equest Health First                  | Communication Preferences                         |     |                           |                                    |  |
| Card/CHP+ Card                       | Important case communications<br>U.S. Mail        |     | Helpful informat<br>None  | ion about benefits                 |  |
|                                      | Font Size<br>12 point                             |     |                           |                                    |  |
|                                      | Language Preference                               |     |                           |                                    |  |
|                                      | <b>Spoken</b><br>English                          |     | Correspondence<br>English | 3                                  |  |
|                                      | Household                                         |     |                           |                                    |  |
|                                      | Name                                              | Age | Social Security           | Relationship To<br>Head of Househo |  |
|                                      | Charleen                                          | 39  | ***_**_                   | Head of Househol                   |  |

- 1. Click Manage My Account or Sign In.
- 2. Enter your email address and password. Click **Sign In**.

3. Contact Information and Communication Preferences can be edited on the Overview page.

Click on the pencil icon next to "Contact Information and Communication Preferences."

| Overview                             | Manage My                          | Account                      |            |         |           |  |
|--------------------------------------|------------------------------------|------------------------------|------------|---------|-----------|--|
| Overview                             |                                    |                              |            |         |           |  |
|                                      | Case: 1B                           | Cha                          | nge Passwo | ord     |           |  |
| lenefits                             | Name                               | Case Numbe                   | r          |         |           |  |
| lember Handbook                      | Charleen                           | 1B County Contacts           |            |         |           |  |
| Report My Changes                    | Address_                           |                              |            |         |           |  |
| Redetermination /<br>Recertification | Home                               | Malling                      | BOUL       | DER ,CO | 80302     |  |
| ayments                              | Contact Information ar             | nd Communication Preferences | Save       | Cance   | el        |  |
| Express Lane<br>Eligibility          | Email Address 📀                    | charleen@peak.com            | Change     |         |           |  |
|                                      | Mobile Number 😧                    | 986-000-3809                 |            |         |           |  |
| communications                       | Home Phone Number                  |                              |            |         |           |  |
|                                      |                                    |                              | Email      | Text    | U.S. Mail |  |
| $\rightarrow$                        | Important case communi             | cations                      |            |         |           |  |
|                                      | Helpful information about          | t benefits                   |            |         |           |  |
|                                      | Please send letters in:            |                              |            |         |           |  |
|                                      | <ul> <li>Standard Print</li> </ul> |                              |            |         |           |  |
|                                      | Clarge Print                       |                              |            |         |           |  |
|                                      | Language Preference                |                              |            |         |           |  |
|                                      | Spoken                             | Written                      |            |         |           |  |
|                                      | English                            | English                      | ¥          |         |           |  |

- 4. Update your email address, phone number, and how you would like to receive information. Click **Save** to save your changes.
- Important case communications: Get alerts when a new message is in the PEAK Mail Center. These text, email and U.S. mail alerts do not contain your case details.
- Helpful information about benefits: Get program information by email or text. These messages are not specific to your case.

Changes may not appear on PEAK immediately. Please DO NOT click save more than one time.

**Congratulations!** 

You updated your Contact Information and Communication Preferences.

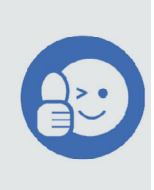